# PUBLIC SECTOR INVESTMENT PROGRAMME

MANUAL
PLANNING APP

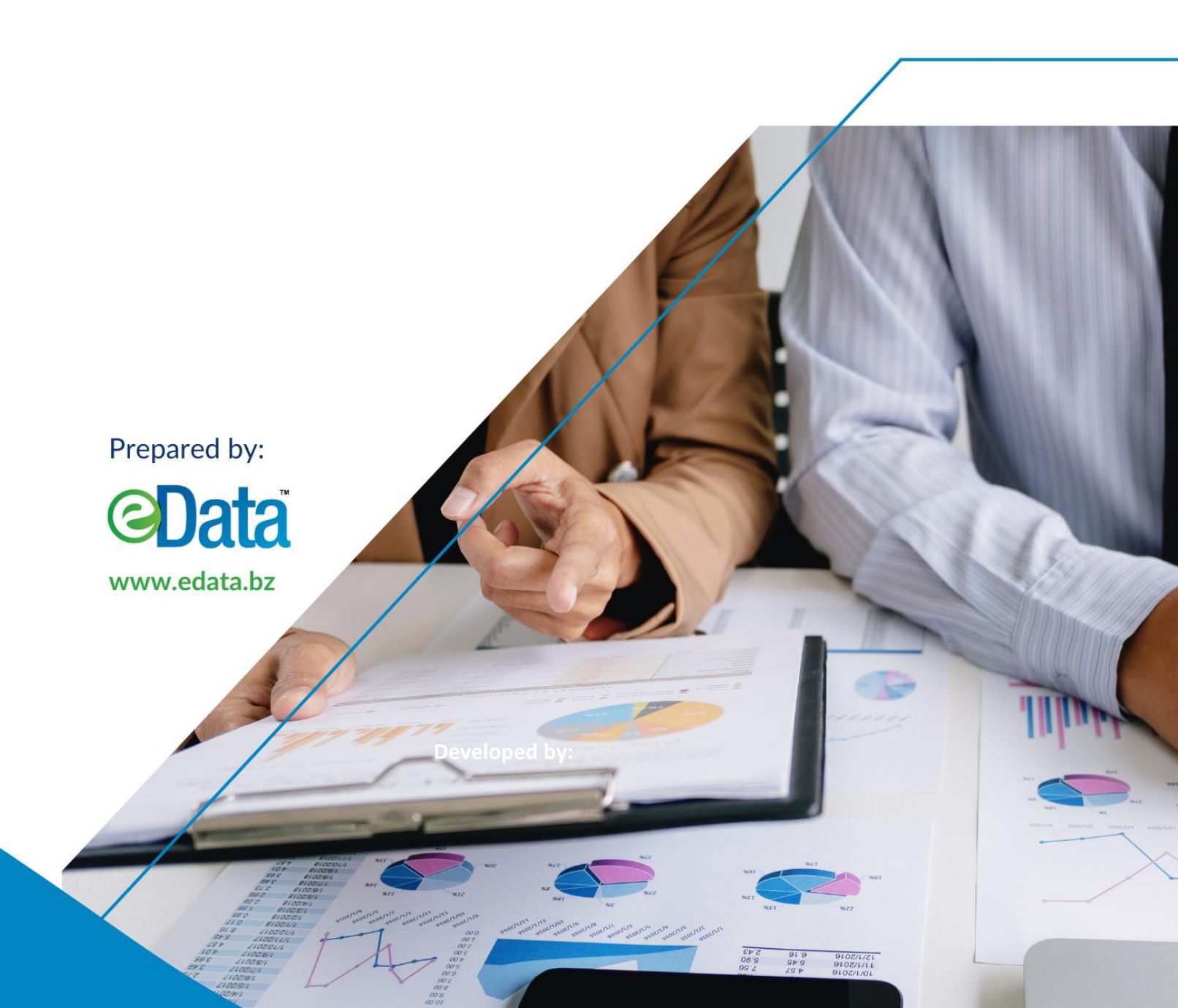

# Table of Contents

| Table of Contents                                        | 1  |
|----------------------------------------------------------|----|
| Introduction                                             | 2  |
| Public Sector Investment Programme MIS                   |    |
| Projects                                                 | 4  |
| Projects In Pipeline                                     | 4  |
| Approve Project                                          | 5  |
| Invite Users                                             | 6  |
| View and/or Edit Users that have been added to a project | 7  |
| Cancel or Change the Status of a project                 | 8  |
| Invite Users to an Approved Project                      | 9  |
| Restore a Cancelled Project                              |    |
| Notes & Updates                                          |    |
| logFrame                                                 | 14 |
| Outcomes/Outnuts                                         | 1/ |
| Invite Users to Logical Framework                        | 16 |
| Output Indicators                                        | 10 |
| Invite Users to an Output Indicator                      |    |
| Objective Indicators                                     |    |
| Invite Users to an Objective Indicator                   | 26 |
| Outcome Indicators                                       |    |
| Invite Users to an Outcome Indicator                     | 31 |
| National Agenda Indicators                               |    |
| Invite Users to a National Agenda Indicator              |    |
| Add a New Project Risk                                   |    |
|                                                          | 40 |
| Invite Users to a Activities-WBS                         |    |
|                                                          |    |
| Budgeting                                                | 44 |
| Output(s) Budget                                         | 44 |
| Funding Framework                                        | 46 |
| Invite Users to a Funding Framework                      |    |
| Reports                                                  | 48 |
| Generate Project Planning Reports                        |    |
| Generate List Of Projects Report                         |    |
| Generate Project Profile Report                          | 50 |
| Generate Project Log Frame Report                        | 51 |
| Generate Project Outcome indicator Report                | 53 |
| Generate Project Output Indicator Report                 |    |
| Generate Project Risk Matrix Report                      |    |
| Generate Project Financial Plan Report                   |    |
| Generate Project Disbursement Plan Report                | 57 |

## Introduction

This manual was made as a guide for users of the Public Sector Investment Programme. This guide covers the project Identification Module.

In the Project Identification Module step, the idea for the project is initiated and the organization verifies whether this idea responds to the needs of the (future) beneficiaries. In other words, the pertinence of the project is checked. This means that the project's relevance should be aligned with the country, ministry or department's strategy. But more importantly the project must be based on a thorough knowledge and analysis of the situation in the target zone and of the needs of the beneficiaries.

Project General Information Section:

- 1. Project Title
- 2. Project Description
- 3. General objectives
- 4. Ministry responsible
- 5. Project duration, cost and currency
- 6. Proposed Funding Agencies, if any.
- 7. Developmental sector and subsector.
- 8. Link to the GSDS and other sector strategies
- 9. Project locations
- 10. Beneficiaries

The module will have the ability to send notifications and to have an approval workflow in which a project idea is first sent to senior officer (CEO) within the Ministry; The CEO has the ability to send back the idea for further refinement of the concept, reject the concept or accept the concept which then appears in the PSIP database as a "Proposed Project" from that Ministry.

The MIS approval workflow will have to be define as a Government policy on when a project has the minimum information to be moved from a concept or idea to a Proposed Project.

# Public Sector Investment Programme MIS

A computer with internet access is required to navigate to the log-in screen. To access the Public Sector Investment Programme, follow the instructions below in text and as per screenshot diagram. At this point you should have received a user name and password from the System Administrator with all rights and privileges thereto.

1. Click here if you are seeing this document online, or type in the entire URL,

http://dominica.edata.bz/ into your browser's address bar.

- 2. Enter the **user name** you were provided.
- 3. Enter your **password**.
- 4. Tick the Security checkbox to verify you are not a robot
- 5. Click login.

| PUBLIC SECTOR<br>INVESTMENT PROGRAMME<br>Ministries, Departments, & Agencies Portald |  |  |  |
|--------------------------------------------------------------------------------------|--|--|--|
| Enter your email and password to get started.                                        |  |  |  |
| Email                                                                                |  |  |  |
| A Password                                                                           |  |  |  |
| LOGIN                                                                                |  |  |  |
| Forgot my password                                                                   |  |  |  |
|                                                                                      |  |  |  |
|                                                                                      |  |  |  |

(Note: **Do not** check the "Remember my password" box.)

6. Once Logged in click on the right corner of the menu bar to enter the *App Center* then Select **Planning** 

| APP Center           |          |                           |                         |                 |
|----------------------|----------|---------------------------|-------------------------|-----------------|
| Initiation           | Planning | Execution &<br>Monitoring | Evaluation &<br>Closure | Ministry Center |
| Government<br>Center | Settings | Sys Admin                 |                         |                 |

# Projects

This section outlines viewing and editing a Project Concept that has been approved

#### **Projects In Pipeline**

a) Once in the *Planning* app click *Projects* then *Projects in Pipeline* 

(Projects » Projects in Pipeline)

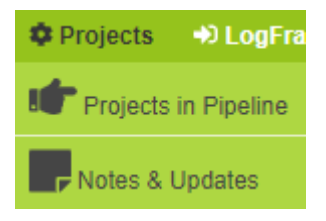

The below is a screenshot of what appears after navigating to the *Projects in Pipeline Menu* 

| PR | ојеств       | s → PROF            | POSED AND              | PIPELINE   | PROJ          | ECTS                 |              |
|----|--------------|---------------------|------------------------|------------|---------------|----------------------|--------------|
| "  | Audit Depar  | tment''             |                        |            |               |                      |              |
|    | Pipeline     | Approved Cancel     | led                    |            |               |                      |              |
|    |              |                     |                        |            |               |                      | ACTION -     |
|    | Legends      | ACCESS              | READONLY               | NO ACCESS  |               |                      |              |
|    | Showing 0 to | 0 of 0 entries      |                        |            | Search: Type  | e to filter results  | CLEAR SEARCH |
|    |              | Search Project Code | Search Title           | Search Cur | Search BZE    | Search Project Owner |              |
|    |              | Project Code 🖕      | Title                  | Currency 🖕 | BZE<br>Amount | Project Owner        | l <b>≩</b>   |
|    | ACCESS       | MOWT-060            | rate date test         | MXN        | 7,000,000.00  | rbol@www.bz          | 💼 DELETE     |
|    | ACCESS       | MOWT-059            | rate test              | MXN        | 7,000,000.00  | rbol@www.bz          | DELETE       |
|    | ACCESS       | MOWT-057            | test overall objective | USD        | 1,500,000.00  | rbol@www.bz          | DELETE       |

# **Pipeline Tab**

#### Approve Project

- 1. Tick the checkbox next to the projects you would like to perform an action on
- 2. Click **ACTION** located in the upper right corner.
- 3. Select to Approve Project

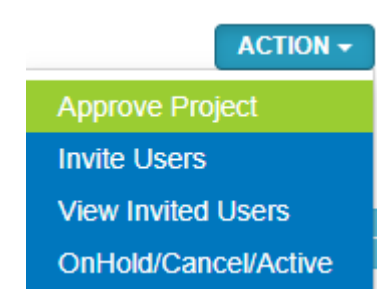

- 4. Tick the checkbox next to *Approve the Project*
- 5. Enter your Loan Contract Number and Select your loan contact date
- 6. Select the person(s) you would like to be notified for this approval
- 7. Enter notes in the box provided

| Approve The Project     |                                         |
|-------------------------|-----------------------------------------|
| testing                 |                                         |
| Decision:*              | <ul> <li>Approve the Project</li> </ul> |
| Loan Contract Number:*  |                                         |
| Loan Contract Date:     |                                         |
| Send Notification to: * | Select Options                          |
| Note:                   |                                         |
|                         |                                         |

8. When Finished Click **SUBMIT** 

to confirm the approval of the project

(Note you can **only** invite a user if you are the **owner** of the selected project)

- 1. Tick the checkbox next to the projects you would like to perform an action on
- 2. Click **ACTION** located in the upper right corner.
- 3. Select to Invite Users

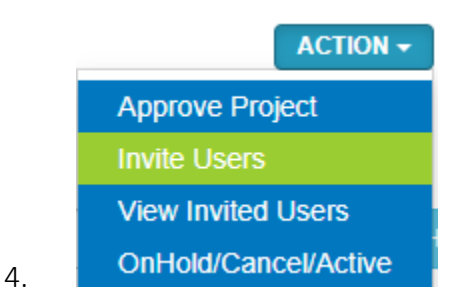

- Click the check box of desired Access rights that will allow user to "Read only" or "Edit" your project.
- 6. Select Users from list

| testing                          |   |
|----------------------------------|---|
| Access Rights: C Edit C Readonly | r |
| User Access List  Select Options |   |

7. When finished Click INVITE

#### View and/or Edit Users that have been added to a project.

- 1. Tick the checkbox next to the projects you would like to perform an action on
- 2. Click **ACTION** located in the upper right corner.
- 3. Select View Invited Users

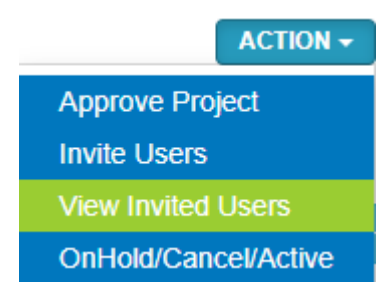

- Click the check box to change the type of access the user has "write", "read only" or "remove access"
- 5. Click **SAVE** when finished

| View Invited Users Access |         |          |               |  |  |
|---------------------------|---------|----------|---------------|--|--|
| Title: Test               |         |          |               |  |  |
|                           |         |          |               |  |  |
| f@g.c*                    | Vrite 🛛 | Readonly | Remove Access |  |  |
|                           |         | SAVE     |               |  |  |

#### Cancel or Change the Status of a project

- 1. Tick the checkbox next to the projects you would like to perform an action on
- 2. Click **ACTION** located in the upper right corner.
- 3. Select to OnHold/Cancel/Active

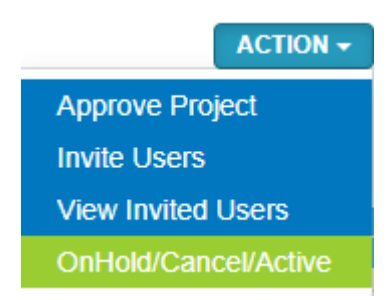

- 4. Tick the box next to the status you would like to change the project ot
- 5. Select the person(s) you would like to be notified of this change then enter notes in the box provided
- 6. Tick the checkbox next to *Confirm Action*

| Update Status                                |               |                            |        |  |  |
|----------------------------------------------|---------------|----------------------------|--------|--|--|
| You are about to change 1 project(s) status. |               |                            |        |  |  |
| Project Status:                              | On Hold       | <ul> <li>Active</li> </ul> | Cancel |  |  |
| Send Notification to: *                      | Select Option | าร                         |        |  |  |
| Note:                                        |               |                            |        |  |  |
|                                              |               |                            |        |  |  |
| Confirm Action:                              |               |                            |        |  |  |

7. Click **SUBMIT** to cancel the project

# **Approved Tab**

#### Invite Users to an Approved Project

- 1. Tick the checkbox next to the projects you would like invite the users to
- 2. Click ACTION located in the upper right corner.
- *3.* Select **Invite Users** (*Note you can only invite a user if you are the owner of the selected project)*

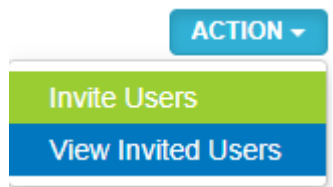

- 4. Click the check box of desired Access rights that will allow user to "Read only" or "Edit" your project.
- 5. Select Users from list

| Invite ( | users to View/    | /Edit          |          |                   |           |
|----------|-------------------|----------------|----------|-------------------|-----------|
|          |                   |                |          |                   |           |
| TEST     |                   |                |          |                   |           |
|          |                   |                |          |                   |           |
|          | Access Rights: *  | Edit           | Readonly |                   |           |
|          | User Access List* | Select Options |          | SELECT ALL 🗸 DESE | ECT ALL X |

- 6. When finished Click **INVITE** to invite users.
- 7. To view a list of already invited Users Click View Invited Users

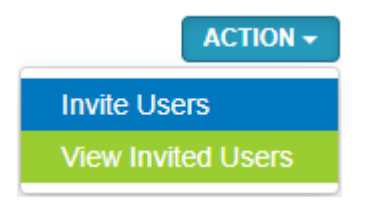

8. To change access right the user has to the project tick the checkbox to the desired access rights

| View Invited Users Access |      |          |                  |  |
|---------------------------|------|----------|------------------|--|
|                           |      |          |                  |  |
| Title: TEST               |      |          |                  |  |
|                           |      |          |                  |  |
| jcnamis@www.bz *          | Edit | Readonly | Remove<br>Access |  |
| rbol@www.bz*              | Edit | Readonly | Remove<br>Access |  |
| roberto@bol.com.bz*       | Edit | Readonly | Remove<br>Access |  |

9. Click **SAVE** to update.

# **Cancelled Tab**

#### **Restore a Cancelled Project**

- 1. Tick the checkbox next to the projects you would like to perform an action on
- 2. Click **ACTION** located in the upper right corner.
- 3. Select to Restore to Proposed

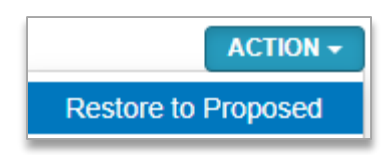

- 4. Tick the box next to the status you would like to change the project to
- 5. Select the person(s) you would like to be notified of this change then enter notes in the box provided
- 6. Tick the checkbox next to *Confirm Action*

| Do you want to Restore the Cancelled Project? |                                  |  |  |  |
|-----------------------------------------------|----------------------------------|--|--|--|
| Decicion                                      |                                  |  |  |  |
| Decision.                                     | Restore the Project O Do Nothing |  |  |  |
| Send Notification to: *                       | Select Options                   |  |  |  |
| Note:                                         |                                  |  |  |  |
|                                               |                                  |  |  |  |
|                                               |                                  |  |  |  |

7. Click **SUBMIT** to Restore the project.

#### Notes & Updates

1. Once in the *Planning* app click *Projects* then *Notes & Updates* 

#### (Projects » Notes & Updates)

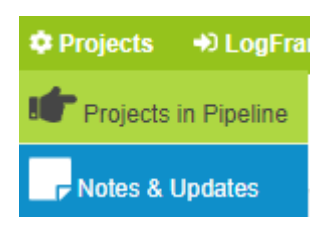

The below is a screenshot of what appears after navigating to the Notes & Updates Menu

| PROJECTS >> PROP                               | OSED AND PIP           | ELINE PRO             | JECTS                |               |
|------------------------------------------------|------------------------|-----------------------|----------------------|---------------|
| " Audit Department"                            |                        |                       |                      |               |
| Pipeline Approved Cancelle                     | ed                     |                       |                      |               |
| Legends: ACCESS<br>Showing C to 0 of 0 entries | READONLY NO ACC        | ESS                   |                      | ACTION -      |
|                                                |                        | Search: Typ           | be to filter results | CLEAR SEARCH  |
| Search Project Code                            | Search Title           | Search Cur Search BZE | Search Project Owner |               |
| Project Code 🕌                                 | Title                  | Currency  BZE Amount  | Project Owner        | .l <b>‡</b>   |
| ACCESS MOWT-060                                | rate date test         | MXN 7,000,000.00      | ) rbol@www.bz        | DELETE        |
| ACCESS MOWT-059                                | rate test              | MXN 7,000,000.00      | ) rbol@www.bz        | DELETE        |
| ACCESS MOWT-057                                | test overall objective | USD 1,500,000.00      | ) rbol@www.bz        | <b>DELETE</b> |

- 2. Click the *project code* for the project you would like to update
- 3. Click Add progress Update

4. Enter Update Notes in the Box Provided

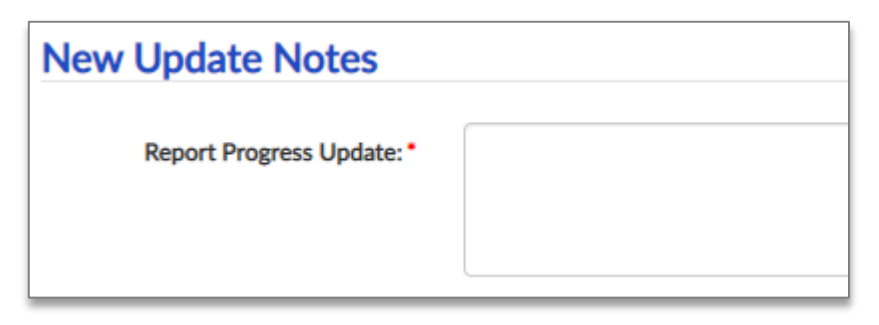

- 5. When Finsided Cliick **SAVE & CONTINUE** to save and add a new Note or **SAVE & CLOSE** to save and close.
- To Edit an exsisting note Click 
   aligned with the note wish to edit. Make necessary changes then click 
   UPDATE
- To Delete an exsisting note Click DELETE aligned with the note wish delete then click delete to confim the deletions.

#### Outcomes/Outputs

1. Once in the *Planning* app click *LogFrame* then *Outcomes/Outputs* 

(LogFrame » Outcomes/Outputs)

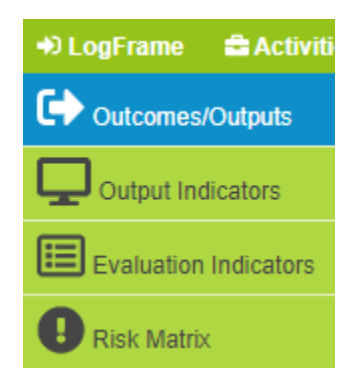

The below is a screenshot of what appears after navigating to the **Output Cost Breakdown** Menu

| LOGFF      | RAME >              | > LOGICAL              | FR         | ΑΜΕ           | WORK                 |              |
|------------|---------------------|------------------------|------------|---------------|----------------------|--------------|
| " Audit    | Department          |                        |            |               |                      |              |
|            |                     |                        |            |               |                      | ACTION -     |
| Legends:   | ACCESS              | READONLY NO ACC        | ESS        |               |                      |              |
| Previous 1 | Next                | m 2 total entries)     |            | Search: Typ   | e to filter results  | CLEAR SEARCH |
|            | Search Project Code | Search Title           | Search Cur | Search BZE    | Search Project Owner |              |
|            | Project Code 🖕      | Title                  | Currency 🖕 | BZE<br>Amount | Project Owner        | l <b>≨</b>   |
| ACCESS     | MOWT-060            | rate date test         | MXN        | 7,000,000.00  | rbol@www.bz          | DELETE       |
| ACCESS     | MOWT-059            | rate test              | MXN        | 7,000,000.00  | rbol@www.bz          | DELETE       |
| ACCESS     | MOWT-057            | test overall objective | USD        | 1,500,000.00  | rbol@www.bz          | DELETE       |

2. Click the *project code* for the project you would like to update

## **Overall Objective Tab**

3. Edit the Overall Objective, if necessary, the Click UPDATE

## **Outcome tab**

- 4. Click **S** New Outcome
- 5. Select the Objective form the list then enter and Outcome in the box provided
- 6. When Finsided Cliick **SAVE & CONTINUE** to save and add a new Outcome or **SAVE & CLOSE** to save and close then move on to the next tab.

#### **Components tab**

- 7. Click New Component UPDATE
- 8. Enter the component Description in the box provided
- 9. When Finsided Cliick SAVE & CONTINUE to save and add a new Component or SAVE & CLOSE to save and close then move on to the next tab

#### **Outputs Tab**

- 10. Click **New Output**
- 11. Enter the Output description in the box provided
- 12. Select the Components and Outcome the lists
- 13. When Finsided Cliick SAVE & CONTINUE to save and add a new Output or SAVE & CLOSE to save and close.
- 14. To Edit an exsisting *Outcome*, *Component*, or *Output* Click *Component* aligned with it, make necessary changes then click **UPDATE**
- **15.** To Delete an exsisting *Outcome*, *Component*, or *Output* **DELETE** aligned with it, then click *delete* to confim.

#### Invite Users to Logical Framework

- 1. Tick the checkbox next to the projects you would like invite the users to
- 2. Click **ACTION** located in the upper right corner.
- *3.* Select **Invite Users** (Note you can **only** invite a user if you are the **owner** of the selected project)

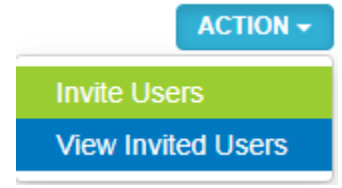

- 4. Click the check box of desired Access rights that will allow user to "Read only" or "Edit" your project.
- 5. Select Users from list

| Invite users to View/ | Edit           |          |                             |
|-----------------------|----------------|----------|-----------------------------|
| TEST                  |                |          |                             |
| Access Rights: •      | O Edit         | Readonly |                             |
| User Access List*     | Select Options |          | SELECT ALL ✔ DESELECT ALL ★ |

6. When finished Clive INVITE

to invite users.

7. To view a list of already invited Users Click View Invited Users

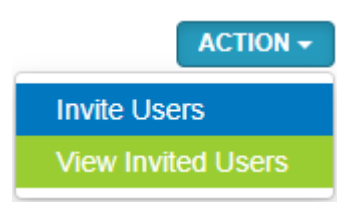

8. To change access right the user has to the project tick the checkbox to the desired access rights

| View Invited Users Access |      |          |                  |  |  |  |
|---------------------------|------|----------|------------------|--|--|--|
| Title: TEST               |      |          |                  |  |  |  |
| jcnamis@www.bz*           | Edit | Readonly | Remove<br>Access |  |  |  |
| rbol@www.bz*              | Edit | Readonly | Remove<br>Access |  |  |  |
| roberto@bol.com.bz*       | Edit | Readonly | Remove<br>Access |  |  |  |

9. Click **SAVE** to update.

## **Output Indicators**

1. Once in the Planning app Click LogFrame then Select Output Indicators

#### (LogFrame » Output Indicators)

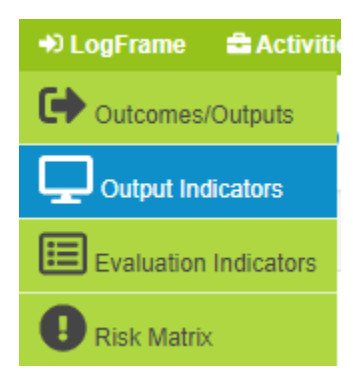

The below is a screenshot of what appears after navigating to the **Output Indicators** Menu

#### OUTPUT INDICATORS > > PLANNING " Audit Department" Legends: READONLY NO ACCESS Showing 1 to 17 of 17 entries (filtered from 2 total entries) Search: Type to filter results Previous Next 1 Search BZE Search Cur Search Project Owner Search Proj Search Title BZE Project 💵 Currency 🖕 **Project Owner** ÷ Title ŧ Code Amount MXN 7,000,000.00 rbol@www.bz MOWT-069 Flood Mitigation 💼 DELETE 7,000,000.00 rbol@www.bz MXN MOWT-068 This is a test 💼 DELETE ACCESS USD 1,500,000.00 rbol@www.bz MOWT-067 testing for training 💼 DELETE

- 2. Click the *project code* for the project you would like to update
- 3. Click 💶 New Indicator
- 4. Select the **Output** from the list
- 5. Enter the Indicator, source of Information and assumption In the boxes provided

| New Indicator           |               |
|-------------------------|---------------|
| Output •<br>Indicator • | Select Output |
| Source of Information   |               |
| Assumption              |               |

- 6. Select the Unit from the list
- 7. Enter the Baseline, Baseline Year and Overall Target

| Unit           | Select Unit |
|----------------|-------------|
| Baseline       |             |
| Baseline Year  |             |
| Overall Target |             |

- 8. When Finsided Click **SAVE & CONTINUE** to save and add a Output Indicator or **SAVE & CLOSE** to save and close then move on to the next tab.
- 9. To add a new Target to an exsisting *Output Indicator* Click + TARGET aligned that indicator.
- 10. Enter the Target Amount, the Target Year
- 11. Select the year period.

| New Monitoring Targets |                     |   |
|------------------------|---------------------|---|
| Overall Target         | 0.00                |   |
| Accumulative Target    | 0.00                |   |
| Target (Amount) •      | 0.00                |   |
| Target Year •          | Select Year         | ~ |
| Year Period •          | ○ Q1 ○ Q2 ○ Q3 ○ Q4 |   |

- 12. When Finsided Click SAVE & CONTINUE to save and add another target or SAVE & CLOSE to save and close
- To Edit an exsisting *Output Indicator* Click *CEDIT* aligned with it, make necessary changes then click **UPDATE**
- 14. To Delete an exsisting *Output Indicator* **DELETE** aligned with it, then click *delete* to confim.

#### Invite Users to an Output Indicator

- 1. Tick the checkbox next to the projects you would like invite the users to
- 2. Click **ACTION** located in the upper right corner.
- 3. Select **Invite Users** (Note you can **only** invite a user if you are the **owner** of the selected project)

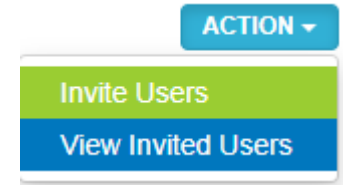

- 4. Click the check box of desired Access rights that will allow user to "Read only" or "Edit" your project.
- 5. Select Users from list

| Invite users to View/ | Edit           |          |              |                |
|-----------------------|----------------|----------|--------------|----------------|
| TEST                  |                |          |              |                |
| Access Rights: *      | Edit           | Readonly |              |                |
| User Access List *    | Select Options |          | SELECT ALL 🗸 | DESELECT ALL X |

- 6. When finished Clic **INVITE** to invite users.
- 7. To view a list of already invited Users Click View Invited Users

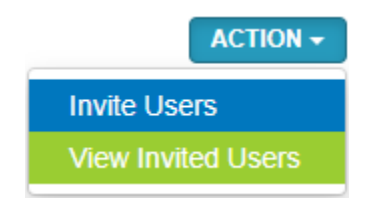

8. To change access right the user has to the project tick the checkbox to the desired access rights

| View Invited Use    | View Invited Users Access |          |                  |  |  |  |  |
|---------------------|---------------------------|----------|------------------|--|--|--|--|
|                     |                           |          |                  |  |  |  |  |
| Title: TEST         |                           |          |                  |  |  |  |  |
|                     |                           |          |                  |  |  |  |  |
| jcnamis@www.bz *    | Edit                      | Readonly | Remove<br>Access |  |  |  |  |
| rbol@www.bz*        | Edit                      | Readonly | Remove<br>Access |  |  |  |  |
| roberto@bol.com.bz* | Edit                      | Readonly | Remove<br>Access |  |  |  |  |

9. Clic SAVE to update.

## **Objective Indicators**

1. Once in the *Planning* app Click *LogFrame*, Select *Evaluation Indicators* then *Objective Indicators* (*LogFrame* » *Evaluation Indicators* » *Objective Indicators*)

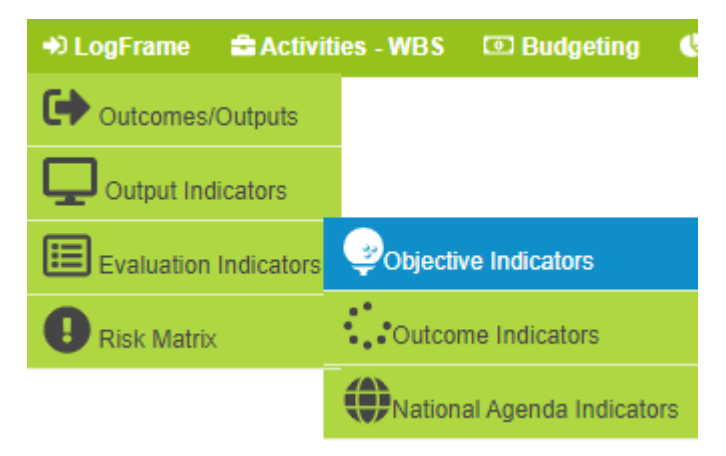

The below is a screenshot of what appears after navigating to the *Objective Indicators* Menu

|            | epartment          | •                          |            |               |                      | ACTION -      |
|------------|--------------------|----------------------------|------------|---------------|----------------------|---------------|
| Legends:   | ACC                | ESS READONLY               | NO ACCESS  |               |                      |               |
| Previous 1 | Next               | ered from 2 total entries) |            | Search: Type  | e to filter results  | CLEAR SEARCH  |
|            | Search Proj        | Search Title               | Search Cur | Search BZE    | Search Project Owner |               |
| f          | Project JF<br>Code | Title                      | Currency 🖕 | BZE<br>Amount | Project Owner        | l <b>‡</b>    |
| ACCESS     | MOWT-069           | Flood Mitigation           | MXN        | 7,000,000.00  | rbol@www.bz          | DELE          |
| ACCESS     | MOWT-068           | This is a test             | MXN        | 7,000,000.00  | rbol@www.bz          | DELE          |
|            | MOWT 067           | testing for training       | USD        | 1,500,000.00  | rbol@www.bz          | <b>Î</b> DELE |

- 2. Click the *project code* for the project you would like to update
- 3. Click 💶 New Indicator
- 4. Select the **Overall Objective** from the list
- 5. Enter the Indicator, source of Information and assumption In the boxes provided

| New Indicator         |          |
|-----------------------|----------|
| Overall Objective *   | 1 - test |
| Indicator *           |          |
| Source of Information |          |
| Assumption            |          |

- 6. Select the Unit from the list
- 7. Enter the Baseline, Baseline Year and Overall Target

| Unit           | Select Unit |
|----------------|-------------|
| Baseline       |             |
| Baseline Year  |             |
| Overall Target |             |

- 8. When Finsided Click **SAVE & CONTINUE** to save and add a Output Indicator or **SAVE & CLOSE** to save and close then move on to the next tab.
- To add a new Target to an exsisting *Output Indicator* Click + TARGET aligned that indicator.
- 10. Enter the Target Amount and the Target Year
- 11. Select the Year period.

| New Monitoring Targets |                     |   |
|------------------------|---------------------|---|
| Overall Target         | 0.00                |   |
| Accumulative Target    | 0.00                |   |
| Target (Amount) •      | 0.00                |   |
| Target Year •          | Select Year         | ~ |
| Year Period •          | _ Q1 _ Q2 _ Q3 _ Q4 |   |

- 12. When Finsided Click SAVE & CONTINUE to save and add another target or SAVE & CLOSE to save and close
- To Edit an exsisting *Objective* Indicator Click *CEDIT* aligned with it, make necessary changes then click *UPDATE*
- 14. To Delete an exsisting **Objective Indicator** Clicl **DELETE** aligned with it, then click **delete** to confim.

#### Invite Users to an Objective Indicator

- 1. Tick the checkbox next to the projects you would like invite the users to
- 2. Click **ACTION** located in the upper right corner.
- *3.* Select **Invite Users** (Note you can **only** invite a user if you are the **owner** of the selected project)

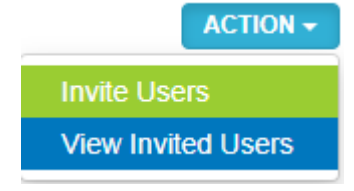

- 4. Click the check box of desired Access rights that will allow user to "Read only" or "Edit" your project.
- 5. Select Users from list

| TEST<br>Access Rights: Edit Readonly        | Invite users to View/Edit |                   |                |                              |              |                |
|---------------------------------------------|---------------------------|-------------------|----------------|------------------------------|--------------|----------------|
| Access Rights: Edit Readonly                |                           |                   |                |                              |              |                |
| Access Rights: Celit Readonly               | TEST                      |                   |                |                              |              |                |
| Access Rights: Contraction of Readonly      |                           | Access Dishter    | 🔍 Edit         | Readonly                     |              |                |
|                                             |                           | Access Rights:    | - Luit         | <ul> <li>Readonly</li> </ul> |              |                |
| User Access List* Select Options SELECT ALL |                           | User Access List* | Select Options |                              | SELECT ALL 🗸 | DESELECT ALL X |

- 6. When finished Click **INVITE** to invite users.
- 7. To view a list of already invited Users Click View Invited Users

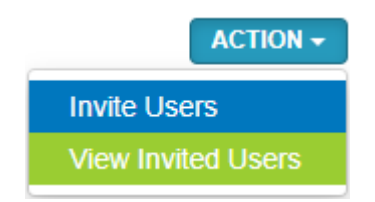

8. To change access right the user has to the project tick the checkbox to the desired access rights

| View Invited Users Access |      |          |                  |  |  |
|---------------------------|------|----------|------------------|--|--|
|                           |      |          |                  |  |  |
| Title: TEST               |      |          |                  |  |  |
|                           |      |          |                  |  |  |
| jcnamis@www.bz *          | Edit | Readonly | Remove<br>Access |  |  |
| rbol@www.bz*              | Edit | Readonly | Remove<br>Access |  |  |
| roberto@bol.com.bz *      | Edit | Readonly | Remove<br>Access |  |  |

9. Click **SAVE** to update.

## **Outcome Indicators**

1. Once in the *Planning* app Click *LogFrame*, Select *Evaluation Indicators* then *Outcome Indicators* (*LogFrame* » *Evaluation Indicators* » *Outcome Indicators*)

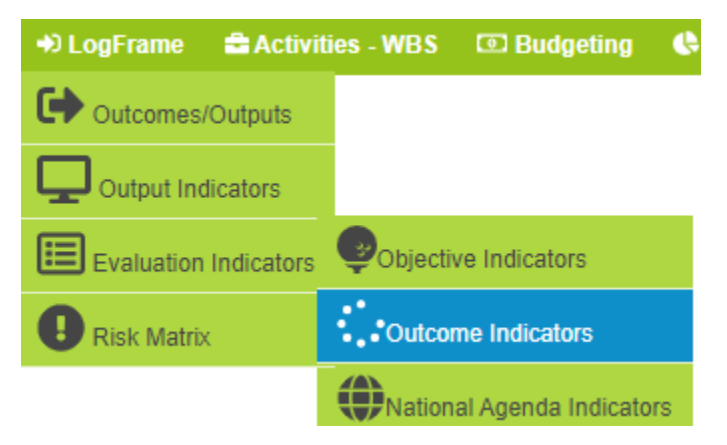

The below is a screenshot of what appears after navigating to the **Outcome Indicators** Menu

| Audit                        | Departme                    | ent"                                       |            |               |                      |               |
|------------------------------|-----------------------------|--------------------------------------------|------------|---------------|----------------------|---------------|
| Legends:<br>howing 1 to 17 o | ACC<br>of 17 entries (filte | ESS READONLY<br>ered from 2 total entries) | NO ACCESS  | Search: Type  | e to filter results  | XCLEAR SEARCH |
| Previous                     | Search Proj                 | Search Title                               | Search Cur | Search BZE    | Search Project Owner |               |
| ţ                            | Project JF<br>Code          | Title                                      | Currency 🖕 | BZE<br>Amount | Project Owner        | l <b>≨</b>    |
| ACCESS                       | MOWT-069                    | Flood Mitigation                           | MXN        | 7,000,000.00  | rbol@www.bz          | DELE          |
| ACCESS                       | MOWT-068                    | This is a test                             | MXN        | 7,000,000.00  | rbol@www.bz          | DEL           |
| _                            | MOWT-067                    | testing for training                       | USD        | 1,500,000.00  | rbol@www.bz          | <b>前</b> DEL  |

- 2. Click the *project code* for the project you would like to update
- 3. Click 🔁 New Indicator
- 4. Select the **Outcome** from the list
- 5. Enter the Indicator, source of Information and assumption In the boxes provided

| New Indicator         |                |
|-----------------------|----------------|
| Outcome *             | Select Outcome |
| Outcome               |                |
| Indicator *           |                |
|                       |                |
| Source of Information |                |
| Assumption            |                |

- 6. Select the Unit from the list
- 7. Enter the Baseline, Baseline Year and Overall Target

| Unit           | Select Unit |
|----------------|-------------|
| Baseline       |             |
| Baseline Year  |             |
| Overall Target |             |

- 8. When Finsided Click **SAVE & CONTINUE** to save and add a Output Indicator or **SAVE & CLOSE** to save and close then move on to the next tab.
- 9. To add a new Target to an exsisting *Outcome Indicator* Click **+** TARGET aligned that indicator.
- 10. Enter the Target Amount and the Target Year
- 11. Select the Year period.

| New Monitoring Targets |                     |
|------------------------|---------------------|
| Overall Target         | 0.00                |
| Accumulative Target    | 0.00                |
| Target (Amount) •      | 0.00                |
| Target Year •          | Select Year 🗸       |
| Year Period •          | ○ Q1 ○ Q2 ○ Q3 ○ Q4 |

- 12. When Finsided Click SAVE & CONTINUE to save and add another target or SAVE & CLOSE to save and close
- 13. To Edit an exsisting *Outcome Indicator* Click **CEDIT** aligned with it, make necessary changes then click **UPDATE**
- 14. To Delete an exsisting Outcome Indicator Click DELETE aligned with it, then click delete to confim.

#### Invite Users to an Outcome Indicator

- 1. Tick the checkbox next to the projects you would like invite the users to
- 2. Click **ACTION** located in the upper right corner.
- *3.* Select **Invite Users** (Note you can **only** invite a user if you are the **owner** of the selected project)

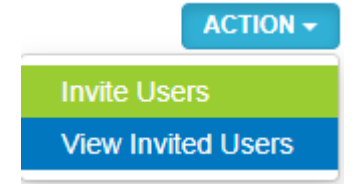

- 4. Click the check box of desired Access rights that will allow user to "Read only" or "Edit" your project.
- 5. Select Users from list

| Invite u | users to View/     | 'Edit          |          |              |                |
|----------|--------------------|----------------|----------|--------------|----------------|
| TEST     |                    |                |          |              |                |
|          | Access Rights: *   | C Edit         | Readonly |              |                |
|          | User Access List * | Select Options |          | SELECT ALL 🗸 | DESELECT ALL X |

- 6. When finished Click **INVITE** to invite users.
- 7. To view a list of already invited Users Click View Invited Users

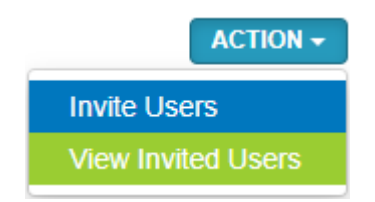

8. To change access right the user has to the project tick the checkbox to the desired access rights

| View Invited Users Access |      |          |                  |  |  |
|---------------------------|------|----------|------------------|--|--|
|                           |      |          |                  |  |  |
| Title: TEST               |      |          |                  |  |  |
|                           |      |          |                  |  |  |
| jcnamis@www.bz *          | Edit | Readonly | Remove<br>Access |  |  |
| rbol@www.bz*              | Edit | Readonly | Remove<br>Access |  |  |
| roberto@bol.com.bz*       | Edit | Readonly | Remove<br>Access |  |  |

9. Click **SAVE** to update.

## National Agenda Indicators

1. Once in the *Planning* app Click *LogFrame*, Select *Evaluation Indicators* then *National Agenda Indicators* (*LogFrame* » *Evaluation Indicators* » *National Agenda Indicators*)

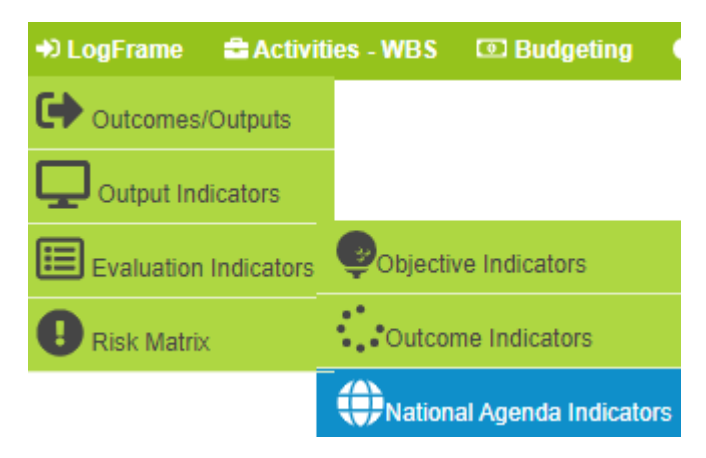

The below is a screenshot of what appears after navigating to the National Agenda Indicators Menu

|                                        | J - BD0.00                 |                                            |            |                                |              |
|----------------------------------------|----------------------------|--------------------------------------------|------------|--------------------------------|--------------|
| Legends:<br>nowing 1 to 17<br>Previous | ACC<br>of 17 entries (filt | ESS READONLY<br>ered from 2 total entries) | NO ACCESS  | Search: Type to filter results | CLEAR SEARCH |
|                                        | Search Proj                | Search Title                               | Search Cur | Search BZE . Search Project    | t Owner      |
| ţ                                      | Project L<br>Code          | Title                                      | Currency 🖕 | BZE Proje                      | ct Owner 🕌   |
| ACCESS                                 | MOWT-069                   | Flood Mitigation                           | MXN        | 7,000,000.00 rbol@www.bz       | 💼 DELE       |
| ACCESS                                 | MOWT-068                   | This is a test                             | MXN        | 7,000,000.00 rbol@www.bz       | 💼 DELE       |
|                                        |                            | testing for training                       | USD        | 1,500,000.00 rbol@www.bz       | 着 DELE       |

- 2. Click the *project code* for the project you would like to update
- 3. Click 🔁 New Indicator
- 4. Select the National Objective, Outcome Indicator from the lists
- 5. Enter the source of Information and assumption In the boxes provided

| New Indicator         |                           |
|-----------------------|---------------------------|
| National Objective •  | Select National Objective |
| National Outcome*     | Select National Outcome   |
| National Indicator*   | Select National Indicator |
|                       |                           |
| Source of Information |                           |
|                       |                           |
| Assumption            |                           |

- 6. Select the Unit from the list
- 7. Enter the Baseline, Baseline Year and Overall Target

| Unit           | Select Unit |
|----------------|-------------|
| Baseline       |             |
| Baseline Year  |             |
| Overall Target |             |

- 8. When Finsided Click SAVE & CONTINUE to save and add a Output Indicator or SAVE & CLOSE to save and close then move on to the next tab.
- 9. To add a new Target to an exsisting *National Agenda Indicator* Click **+** TARGET aligned that indicator.
- 10. Enter the Target Amount and the Target Year
- 11. Select the Year period.

| New Monitoring Targets |                     |
|------------------------|---------------------|
| Overall Target         | 0.00                |
| Accumulative Target    | 0.00                |
| Target (Amount) •      | 0.00                |
| Target Year •          | Select Year 🗸       |
| Year Period •          | ○ Q1 ○ Q2 ○ Q3 ○ Q4 |

- 12. When Finsided Click SAVE & CONTINUE to save and add another target or SAVE & CLOSE to save and close
- 13. To Edit an exsisting *Outcome Indicator* Click **CEDIT** aligned with it, make necessary changes then click **UPDATE**
- 14. To Delete an exsisting Outcome Indicator Click DELETE aligned with it, then click delete to confim.

#### Invite Users to a National Agenda Indicator

- 1. Tick the checkbox next to the projects you would like invite the users to
- 2. Click **ACTION** located in the upper right corner.
- *3.* Select **Invite Users** (Note you can **only** invite a user if you are the **owner** of the selected project)

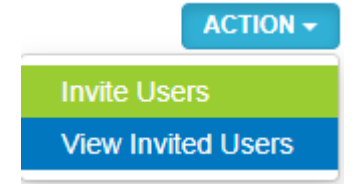

- 4. Click the check box of desired Access rights that will allow user to "Read only" or "Edit" your project.
- 5. Select Users from list

| Invite u | users to View/     | 'Edit          |          |              |                |
|----------|--------------------|----------------|----------|--------------|----------------|
| TEST     |                    |                |          |              |                |
|          | Access Rights: *   | C Edit         | Readonly |              |                |
|          | User Access List * | Select Options |          | SELECT ALL 🗸 | DESELECT ALL X |

- 6. When finished Click **INVITE** to invite users.
- 7. To view a list of already invited Users Click View Invited Users

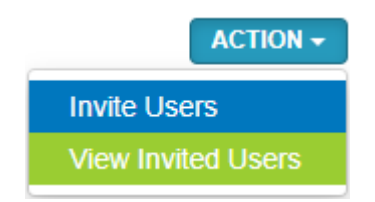

8. To change access right the user has to the project tick the checkbox to the desired access rights

| View Invited Use     | rs Access |          |                  |
|----------------------|-----------|----------|------------------|
|                      |           |          |                  |
| Title: TEST          |           |          |                  |
|                      |           |          |                  |
| jcnamis@www.bz *     | Edit      | Readonly | Remove<br>Access |
| rbol@www.bz*         | Edit      | Readonly | Remove<br>Access |
| roberto@bol.com.bz * | Edit      | Readonly | Remove<br>Access |

9. Click **SAVE** to update.

## Add a New Project Risk

1. Once in the *Planning* app Click *LogFrame,* Select *Risk Matrix* 

## (LogFrame » Risk Matrix)

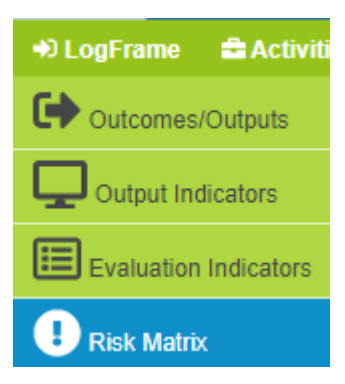

The below is a screenshot of what appears after navigating to the *Risk Matrix* Menu

| " Au                    | dit Departr                       | ment"                      |            |               |                      | ACTION -     |
|-------------------------|-----------------------------------|----------------------------|------------|---------------|----------------------|--------------|
| Legends                 | ACC                               | READONLY                   | NO ACCESS  |               |                      |              |
| howing 1 to<br>Previous | 17 of 17 entries (filte<br>1 Next | ered from 2 total entries) |            | Search: Typ   | e to filter results  | CLEAR SEARCH |
|                         | Search Proj                       | Search Title               | Search Cur | Search BZE    | Search Project Owner |              |
|                         | Project U<br>Code                 | Title                      | Currency 🛓 | BZE<br>Amount | Project Owner        | l <b>‡</b>   |
| ACCES                   | S MOWT-069                        | Flood Mitigation           | MXN        | 7,000,000.00  | rbol@www.bz          | â DELE       |
| ACCES                   | S MOWT-068                        | This is a test             | MXN        | 7,000,000.00  | rbol@www.bz          | 💼 DELE       |
| ACCES                   | S MOWT-067                        | testing for training       | USD        | 1,500,000.00  | rbol@www.bz          | 💼 DELE       |

- 2. Click the *project code* for the project you would like to update
- 3. Click **I** New Risk
- 4. Select the **Risk Category** from the list then enter the **Risk Level**
- 5. Select the Risk Likelihood and Potential Impact from the lists Provided

| New Risk          |                         |
|-------------------|-------------------------|
| Category *        | Select Risk Category    |
| Risk Level        |                         |
| Likelihood *      | Select Risk Likelihood  |
| Potential Impact* | Select Potential Impact |

6. Enter the Risk and Impact Description then the Mitigation Measures In the boxes

#### provided

| Risk Description *     |  |
|------------------------|--|
| Impact Description     |  |
| Mitigation<br>measures |  |

- 7. When Finsided Click **SAVE & CONTINUE** to save and add another Risk or **SAVE & CLOSE** to save and close then move on to the next tab.
- 8. To Edit an exsisting **Risk** Click **COLD** aligned with it, make necessary changes then click
- To Delete an exsisting Outcome Indicator Click delete aligned with it, then click
   delete to confim. UPDATE

# Activities- WBS

1. Once in the *Planning* app click *Activities-WBS* 

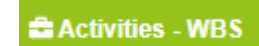

The below is a screenshot of what appears after navigating to the Activities-WBS Menu

|   | PLAN        | ΝΙΝ       | G > >         | w       | 0    | RKE          | BRE      | A   | КD | 0 0   | / N     | sт   | RU           | с т              | UF        | RΕ      | ( W     | ΒS   | ; ) |            |                 |   |
|---|-------------|-----------|---------------|---------|------|--------------|----------|-----|----|-------|---------|------|--------------|------------------|-----------|---------|---------|------|-----|------------|-----------------|---|
|   | " testi     | ing " - E | 3D0.00/ )     | XCD0    | 0.00 |              |          |     |    |       |         |      |              |                  |           |         |         |      |     |            |                 |   |
|   |             |           |               |         |      |              |          |     |    |       |         |      |              |                  |           |         |         | •    |     | ACTIO      | DN <del>-</del> |   |
|   | Legend      | s:        | ACO           | ESS     |      | REAL         | DONLY    |     | NO | ACCES | s       |      |              |                  |           |         |         |      |     |            |                 |   |
| S | howing 1 to | 17 of 17  | entries (filt | ered fr | om 2 | total entrie | es)      |     |    |       |         |      |              |                  |           |         |         |      |     |            |                 |   |
|   | Previous    | 1 1       | Next          |         |      |              |          |     |    |       |         |      | Search:      | Тур              | e to filt | er resu | ults    |      | XCL | EAR SE     | EARCH           |   |
|   |             | Se        | arch Projec   | t Code  | S    | earch Title  |          |     |    |       | Search  | Cur  | Search I     | BZE .            | Sear      | ch Pro  | ject Ow | ner  |     |            |                 |   |
|   |             | P         | roject Coo    | ie 🕌    | ÷    |              | Ti       | tle |    | (     | Currenc | :у 🔶 | BZE<br>Amoun | t <sup>∦</sup> ≹ |           | Pro     | ject Ov | vner |     | l <b>‡</b> |                 |   |
|   | ACCES       | s MO      | WT-060        |         | rat  | te date test | t        |     |    | N     | /IXN    |      | 7,000,0      | 00.00            | rbol@     | )www.l  | bz      |      |     | Í          | Î DELETE        |   |
|   | ACCES       | s MO      | WT-059        |         | rat  | te test      |          |     |    | N     | /XN     |      | 7,000,0      | 00.00            | rbol@     | )www.l  | bz      |      |     | Î          | Î DELETE        | Ī |
|   | ACCES       | s MO      | WT-057        |         | tes  | st overall o | bjective |     |    | U     | JSD     |      | 1,500,0      | 00.00            | rbol@     | )www.l  | bZ      |      |     | Í          | Î DELETE        |   |

2. Click the *project code* for the project you would like to update

#### **Outputs Tab**

- 3. Click S New Output
- 4. Enter the Output description in the box provided
- 5. Select the Components and Outcome the lists
- 6. When Finsided Cliick SAVE & CONTINUE to save and add a new Output or SAVE & CLOSE to save and close.

## **Activities Tab**

- 7. Click Provide New Acivity
- 8. Select an Output then enter an Activity Discription in the box provided

| Activity      |               |  |  |  |  |
|---------------|---------------|--|--|--|--|
| Output*       | Select Output |  |  |  |  |
| Description * |               |  |  |  |  |
|               |               |  |  |  |  |
|               |               |  |  |  |  |
|               |               |  |  |  |  |

9. Select the year and Display order before

| Years                 | Select Options   |
|-----------------------|------------------|
| Display Order Before: | Select an Option |

- 10. When Finsided Cliick SAVE & CONTINUE to save and add a new Output or SAVE & CLOSE to save and close.
- 11. To Edit an exsisting *Outcome* or *Activity* Click *CEDIT* aligned with it, make necessary changes then click
- 12. To Delete an exsisting *Outcome* or *Activity* aligned with it, then click *delete* to confim.

#### Invite Users to a Activities-WBS

- 1. Tick the checkbox next to the projects you would like invite the users to
- 2. Click **ACTION** located in the upper right corner.
- 3. Select **Invite Users** (Note you can **only** invite a user if you are the **owner** of the selected project)

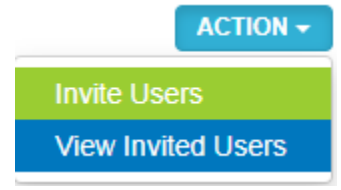

- 4. Click the check box of desired Access rights that will allow user to "Read only" or "Edit" your project.
- 5. Select Users from list

| Invite users to View/ | Edit           |          |                               |
|-----------------------|----------------|----------|-------------------------------|
| TEST                  |                |          |                               |
| Access Rights: *      | Edit           | Readonly |                               |
| User Access List *    | Select Options |          | SELECT ALL 	✔ DESELECT ALL 	★ |

6. When finished Clive INVITE

to invite users.

7. To view a list of already invited Users Click View Invited Users

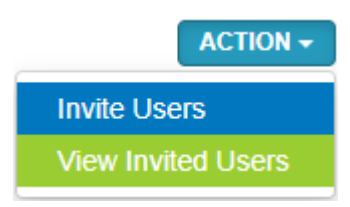

8. To change access right the user has to the project tick the checkbox to the desired access rights

| View Invited Use    | ers Access |          |                  |
|---------------------|------------|----------|------------------|
| Title: TEST         |            |          |                  |
| jcnamis@www.bz*     | edit       | Readonly | Remove<br>Access |
| rbol@www.bz*        | Edit       | Readonly | Remove<br>Access |
| roberto@bol.com.bz* | Edit       | Readonly | Remove<br>Access |

9. Clic SAVE to update.

#### Output(s) Budget

1. Once in the *Planning* app click *Budgeting* the select *Outputs(s) Budget* 

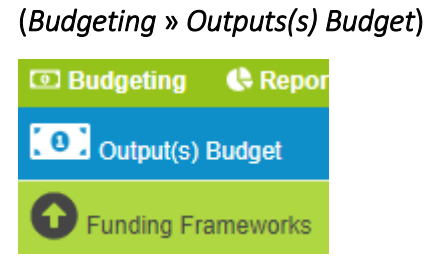

The below is a screenshot of what appears after navigating to the **Outputs(s) Budget Menu** 

| BUDGET      | ING >>              | FUNDING                | FRAME      | WORK          |                        |               |
|-------------|---------------------|------------------------|------------|---------------|------------------------|---------------|
| " testing " | - BD0.00/ XCD       | 0.00                   |            |               |                        |               |
| Legends:    | ACCESS              | READONLY               | NO ACCESS  |               |                        |               |
| Previous    | 1 Next              |                        |            | Search:       | Type to filter results | CLEAR SEARCH  |
|             | Search Project Code | Search Title           | Search Cur | Search BZE    | Search Project Owner   |               |
|             | Project Code        | Title                  | Currency 🖕 | BZE<br>Amount | Project Owner          | l≩            |
| ACCESS      | MOWT-060            | rate date test         | MXN        | 7,000,000.00  | rbol@www.bz            | DELETE        |
| ACCESS      | MOWT-059            | rate test              | MXN        | 7,000,000.00  | rbol@www.bz            | <b>DELETE</b> |
| ACCESS      | MOWT-057            | test overall objective | USD        | 1,500,000.00  | rbol@www.bz            | â DELETE      |

- 2. Click the *project code* of the project you would like to edit
- Under the *Output tab* Click *ALLOCATION* aligned with the project output you wish to edit.
- 4. Select a funding agency and funding type from the lists provided
- 5. Select the Currency and then enter the committed account. Once this is done then the following fields are automatically populated.

| New Funds A              | location              |
|--------------------------|-----------------------|
| Output<br>Description:   | test                  |
| Funding Agency: •        | Select Funding Agency |
| Funding Type:            | Select Funding Type   |
| Currency:                | Select Currency       |
| Committed<br>Amount: •   |                       |
| Exchange Rate TO<br>XCD: |                       |
| XCD Amount:              |                       |
| Inkind:                  |                       |

6. When finished click **SAVE & CONTINUE** to save and add another allocation or **SAVE & CLOSE** to save and close the prompt.

#### **Funding Framework**

 Once in the *Planning* app click *Budgeting* the select *Funding Framework* (*Budgeting* » *Funding Framework*)

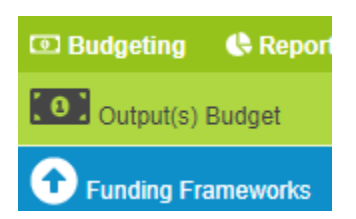

The below is a screenshot of what appears after navigating to the *Funding Framework* Menu

| " Audit De                  | partment"                                          |                                             |                                      |                                                                                         |                                                            |              |
|-----------------------------|----------------------------------------------------|---------------------------------------------|--------------------------------------|-----------------------------------------------------------------------------------------|------------------------------------------------------------|--------------|
| Legends:                    | ACCESS                                             | READONLY                                    | NO ACCESS                            |                                                                                         |                                                            | ACTION -     |
| Showing 1 to 17<br>Previous | 7 of 17 entries (filtered fr<br>1 Next             | om 2 total entries)                         |                                      | Search:                                                                                 | Type to filter results                                     | CLEAR SEARCH |
|                             |                                                    |                                             |                                      |                                                                                         |                                                            |              |
|                             | Search Project Code                                | Search Title                                | Search Cur                           | Search BZE                                                                              | Search Project Owner                                       |              |
|                             | Search Project Code                                | Search Title                                | Search Cur<br>Currency               | Search BZE<br>BZE<br>Amount                                                             | Search Project Owner Project Owner                         |              |
| ACCESS                      | Search Project Code Project Code MOWT-060          | Search Title Title rate date test           | Search Cur<br>Currency 🖕<br>MXN      | Search BZE . BZE Amount 7,000,000.00                                                    | Search Project Owner Project Owner rbol@www.bz             | Line Delet   |
| ACCESS<br>ACCESS            | Search Project Code Project Code MOWT-060 MOWT-059 | Search Title Title rate date test rate test | Search Cur<br>Currency<br>MXN<br>MXN | Search BZE           BZE           Amount           7,000,000.00           7,000,000.00 | Search Project Owner Project Owner rbol@www.bz rbol@www.bz | DELET        |

#### Invite Users to a Funding Framework

- 1. Tick the checkbox next to the projects you would like invite the users to
- 2. Click **ACTION** located in the upper right corner.
- 3. Select **Invite Users** (Note you can **only** invite a user if you are the **owner** of the selected project)

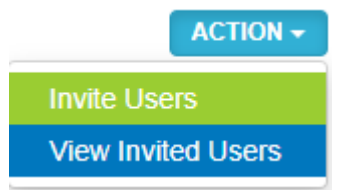

- 4. Click the check box of desired Access rights that will allow user to "Read only" or "Edit" your project.
- 5. Select Users from list

| Invite users to View/ | Edit           |          |              |                |
|-----------------------|----------------|----------|--------------|----------------|
| TEST                  |                |          |              |                |
| Access Rights: *      | 🔍 Edit         | Readonly |              |                |
| User Access List*     | Select Options |          | SELECT ALL 🗸 | DESELECT ALL X |

- 6. When finished Click **INVITE** to invite users.
- 7. To view a list of already invited Users Click View Invited Users

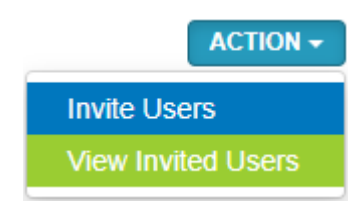

8. To change access right the user has to the project tick the checkbox to the desired access rights

## Generate Project Planning Reports

1. Once in the *Planning* App Select *Reports* 

G Reports

The below is a screenshot of what appears after navigating to the **Report Menu** 

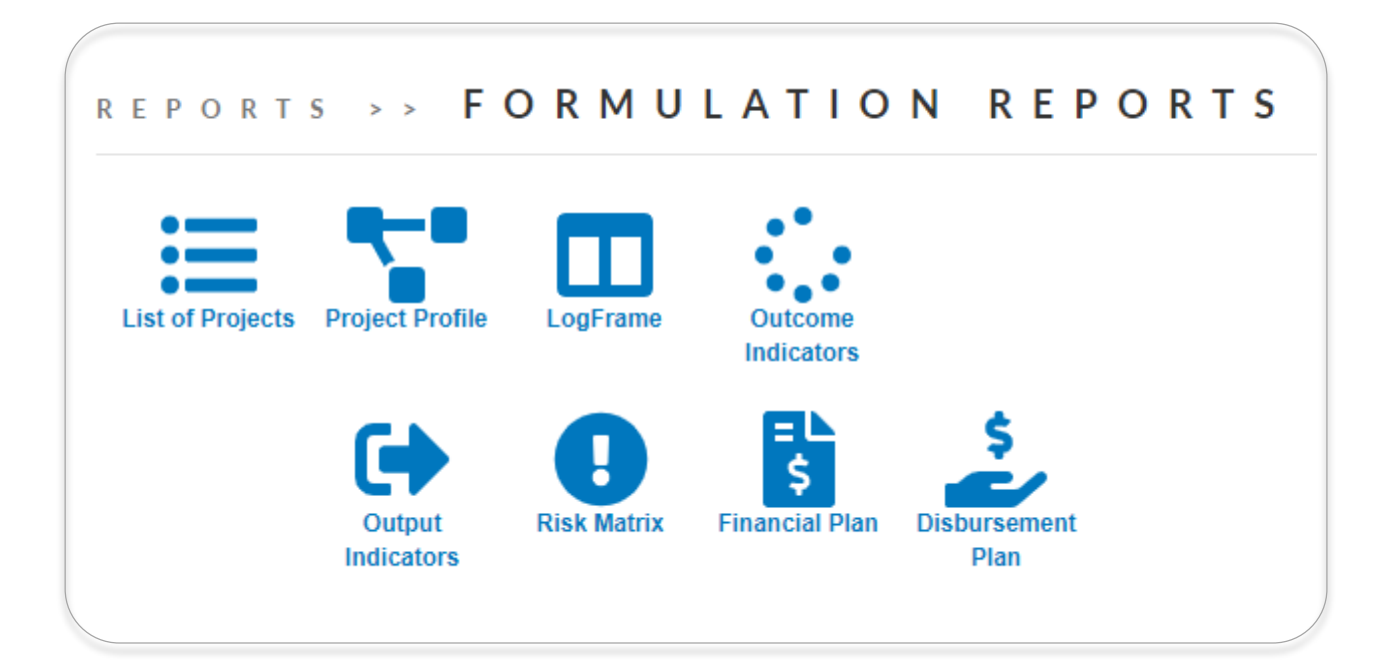

#### Generate List Of Projects Report

- 1. Select **List Projects**
- 2. Select your filter Options

| Filter Op | Filter Options |     |  |  |  |  |  |
|-----------|----------------|-----|--|--|--|--|--|
| Chathan 1 |                |     |  |  |  |  |  |
| Status:   | Draft          | • • |  |  |  |  |  |
|           | Draft          |     |  |  |  |  |  |
|           | Pipeline       |     |  |  |  |  |  |
|           | Cancelled      |     |  |  |  |  |  |
|           |                |     |  |  |  |  |  |
|           |                |     |  |  |  |  |  |

3. Click **QUERY** to generate the report

| Print | • 📄                                                                                          | Open                                                                                                    |                                                                                                    | Save                                                                                                    | Ŧ                                                                                                    |                                                                            | ?                      | Ē                   | A                       | K        | • |  |
|-------|----------------------------------------------------------------------------------------------|----------------------------------------------------------------------------------------------------|----------------------------------------------------------------------------------------------------|----------------------------------------------------------------------------------------------------|----------------------------------------------------------------------------------------------------|----------------------------------------------------------------------------|------------------------|---------------------|-------------------------|----------|---|--|
| Ē     |                                                                                              |                                                                                                    |                                                                                                    |                                                                                                    |                                                                                                    |                                                                            |                        |                     |                         | 7        |   |  |
|       |                                                                                              | MINISTRY                                                                                                    | OF ECONC                                                                                                    | MIC DEVEL                                                                                                    | OPMENT                                                                                                    | AND PET                                                                    | ROLEUM                 |                     |                         |          |   |  |
|       |                                                                                              | PUBLIC                                                                                                    | C SECTOR II                                                                                                    | VESTMEN<br>PROJECTS                                                                                                    | T PROGRA                                                                                                    | AMME RE                                                                    | EPORT                  |                     |                         |          |   |  |
|       |                                                                                              |                                                                                                    |                                                                                                    | PROPOS                                                                                                    | SED                                                                                                    |                                                                            |                        |                     |                         |          |   |  |
|       |                                                                                              |                                                                                                    | 10                                                                                                    | /1/2019 12:                                                                                                    | 00:00 AM                                                                                                    |                                                                            |                        |                     |                         |          |   |  |
| No.   | Project                                                                                      |                                                                                                    |                                                                                                    | Description                                                                                                    |                                                                                                    |                                                                            | Funding<br>Agency      | Executing<br>Agency | Projected<br>Cost(\$BZ) |          |   |  |
|       |                                                                                              |                                                                                                    |                                                                                                    | Economic S                                                                                                    | ervices                                                                                                    |                                                                            |                        |                     |                         |          |   |  |
| Agri  | iculture                                                                                     |                                                                                                    |                                                                                                    |                                                                                                    |                                                                                                    |                                                                            |                        |                     |                         |          |   |  |
| 1     | new other ministry tes                                                                       | t Testing                                                                                                    | other ministry ac                                                                                                    | cess                                                                                                    |                                                                                                    |                                                                            | BELTRAIDE,<br>BTB/NICH | BELTRAIDE           | 800,000.0               | D        |   |  |
| SUE   | B-SECTOR TOTAL:                                                                              |                                                                                                    |                                                                                                    |                                                                                                    |                                                                                                    |                                                                            |                        |                     | 800,000.0               | o        |   |  |
| SEC   | CTOR TOTAL:                                                                                  |                                                                                                    |                                                                                                    |                                                                                                    |                                                                                                    |                                                                            |                        |                     | 800,000.0               | 0        |   |  |
|       |                                                                                              |                                                                                                    |                                                                                                    | Infrastruc                                                                                                    | ture                                                                                                    |                                                                            |                        |                     |                         |          |   |  |
|       |                                                                                              |                                                                                                    |                                                                                                    |                                                                                                    |                                                                                                    |                                                                            |                        |                     |                         |          |   |  |
| 3     | of climate change                                                                            | priorities<br>and sus<br>is essen<br>mechan<br>incorpor<br>mainstre<br>be imple<br>coordina<br>strategic<br>Develop<br>Develop<br>Sustaina<br>Resourc                                                                                                    | identified within<br>lained benefits r<br>tial that the proj<br>smallowing les<br>ated within the p<br>amed into other<br>mented over a r<br>ated through a p<br>ally positioned v<br>ment Programm<br>ment, the Minist<br>able Developme<br>tes and Agricultt | It his process. It<br>esulting from pl<br>ect employ a ro<br>sons learnt and<br>roject executio<br>project deliver<br>eriod of 28 mo<br>roject manager<br>within the Unite<br>ee, the Ministry<br>ry of Forestry, I<br>nt and the Minis<br>re. | To increase the<br>lanned interve<br>bust feedback<br>best practice<br>n framework a<br>ables. The pro-<br>infts and will<br>nent team with<br>d Nations<br>of Economic<br>Fisheries and<br>stry of Natural                                                                                                    | e impact<br>entions, it<br>s to be<br>and<br>bject will<br>be<br>n persons |                        |                     | 10.000.0                | 0        |   |  |
|       | ate: Preparing communeffectively mitigate the<br>hazards associated with<br>changing climate | the provinces of the provinces of the pr | e-based approa<br>of preparation a<br>nent (NEMO), cc<br>als. The primary<br>ural change; a rr<br>important role in<br>e and that of the<br>on is key in less                                                                                                  | anion project a<br>ch which is cha<br>nd response re<br>mmunities, hou<br>aim is to delive<br>ealization that o<br>developing the<br>ering communities                                                                                         | ppiles a comminant of the second second seco | mbers<br>among<br>mbers<br>ar<br>gation/<br>o threats.                     |                        |                     | 10,000.0                |          |   |  |
| SUE   | B-SECTOR TOTAL:                                                                              |                                                                                                    |                                                                                                    |                                                                                                    |                                                                                                    |                                                                            |                        |                     | 2,910,000.0             | 0        |   |  |
| SEC   | HOR TOTAL:                                                                                   |                                                                                                    |                                                                                                    | Conial D+                                                                                                    | action                                                                                                    |                                                                            |                        |                     | 2,910,000.0             | <b>2</b> |   |  |
| Dov   | orty and Social Prot                                                                         | tection                                                                                                    |                                                                                                    | SOCIAI PIOL                                                                                                    | ection                                                                                                    |                                                                            |                        |                     |                         |          |   |  |
| 4     | Youth Empowerment                                                                            | Raising                                                                                                    | awareness to th                                                                                                    | e youths about                                                                                                    | power.                                                                                                    |                                                                            |                        |                     | 50,000.0                | D        |   |  |
| SUE   | B-SECTOR TOTAL:                                                                              |                                                                                                    |                                                                                                    |                                                                                                    |                                                                                                    |                                                                            |                        |                     | 50,000.0                | 0        |   |  |
| SEC   | CTOR TOTAL:                                                                                  |                                                                                                    |                                                                                                    |                                                                                                    |                                                                                                    |                                                                            |                        |                     | 50,000.0                | 0        |   |  |
|       |                                                                                              |                                                                                                    |                                                                                                    |                                                                                                    |                                                                                                    |                                                                            |                        |                     | 2 760 000 0             |          |   |  |

4. To print or save the report to your device Click Print or Save on the upper

left corner

#### 5. Select your Printing Option or Saving Option

(When saving the report, kindly adjust your export settings)

|   |                       |     |                     |                  |                                                | X   |
|---|-----------------------|-----|---------------------|------------------|------------------------------------------------|-----|
|   | 🖶 Print 🔹 🔒 Save      | •   | ?                   | <b>H</b>         | Page 1 of 1 🕨 M 🖹 🔍 100% 🔹 🗐 Single Page 🔹 🕈   | 2 ^ |
|   |                       |     |                     |                  |                                                |     |
| • | Print *               | Η   | Save                | • [              | ernment of Belize                              |     |
| 1 | Print to PDF          | PDF | Adobe PDF F         | ile              | or Investment Programme<br>ect Concept Profile |     |
| 8 | Print with Preview    | XLS | Microsoft Exc       | el File          |                                                |     |
| 5 | Print without Preview | DAT | Data File           |                  | Project Description:                           |     |
|   | 1                     |     | <b>"11111311</b> Y. | Intimisely of LC | nic Development and Petroleum                  |     |
|   |                       |     | Department:         | Mod              |                                                |     |
|   |                       |     | Sector:             | Public Admini    | istration                                      |     |
|   |                       |     | Subsector:          | Governance       |                                                |     |
|   |                       |     | Proposed Cost:      | \$0.00           |                                                |     |
|   |                       |     | Currency:           | BZD              |                                                |     |
|   |                       |     | Proposed Cost(BZ):  | \$0.00           |                                                |     |
|   |                       |     | Proposed Start Date | a:               |                                                |     |
|   |                       |     | Proposed End Date   | :                |                                                |     |
|   |                       |     | Status:             | Draft            |                                                |     |
|   |                       |     |                     |                  | Sectorial Alignment - Description              |     |
|   |                       |     |                     |                  | Proposed Funding Agencies                      |     |
|   |                       |     |                     |                  | GSDS - Critical Success Factors                |     |
|   |                       |     |                     |                  | Objectives                                     | •   |

#### Generate Project Profile Report

- 1. Select **List Projects**
- 2. Select your filter Options

| Filter Opti | ons                             |          |
|-------------|---------------------------------|----------|
| Project: •  | Select Project                  |          |
|             |                                 | ٩        |
|             | Select Project                  | <b>A</b> |
|             | MOWT-069 - Flood Mitigation     |          |
|             | MOWT-068 - This is a test       |          |
|             | MOWT-067 - testing for training |          |
|             | MOWT-066 - Test                 |          |

3. Click **QUERY** to generate the report

|                      | PUBLIC         | GOVERNMEN<br>SECTOR INV<br>House of | NT OF DOMINION<br>ESTMENT PRO<br>Assembly | CA<br>OGRAMME    |   |  |
|----------------------|----------------|-------------------------------------|-------------------------------------------|------------------|---|--|
|                      | F              | Proposed/Pip                        | eline Project                             | Profile          |   |  |
| Project Code:        | MOWT-068       |                                     | Status:                                   | Draft            |   |  |
| Project Title:       | This is a test |                                     |                                           |                  |   |  |
|                      |                | Proje                               | ct Description:                           |                  |   |  |
| This is a test       |                |                                     |                                           |                  |   |  |
| Ministry:            | Ministry of We | orks and Transport                  |                                           |                  |   |  |
| Department:          |                |                                     |                                           |                  |   |  |
| Sector:              | Infrastructure |                                     |                                           |                  |   |  |
| Subsector:           | Buildings and  | Facilities                          |                                           |                  |   |  |
| Proposed Cost:       | BD \$0.00      |                                     | (BZD):                                    | \$0.00           |   |  |
| Proposed Start Date: | 2018, Novemb   | er End Date:                        | 2018, November                            | Duration(Years): | 0 |  |
| Executing Agency:    |                |                                     |                                           |                  |   |  |

GSDS - Critical Success Factors Overall Objectives District(s) Cities, Town & Villages Beneficiaries

Group Classification

**Documents** Available

Male

Female #Beneficiaries Age Group

To "Print" or "Save" the report Follow instructions from <u>Section 7.1.1</u> (ctrl+click to jump this section)

#### Generate Project Log Frame Report

Target Group

- 1. Select Log Frame
- 2. Select your filter Options

| Filter Opti | ions                            |   |
|-------------|---------------------------------|---|
| Project: •  | Select Project                  | A |
|             |                                 | ٩ |
|             | Select Project                  |   |
|             | MOWT-069 - Flood Mitigation     |   |
|             | MOWT-068 - This is a test       |   |
|             | MOWT-067 - testing for training |   |
|             | MOWT-066 - Test                 |   |

3. Click **QUERY** to generate the report

| nt | *         |                   | Open                 |                       | Save                         | Ŧ                        |                  | ?            | Ð       | A          | ŀ      | • |
|----|-----------|-------------------|----------------------|-----------------------|------------------------------|--------------------------|------------------|--------------|---------|------------|--------|---|
| I  |           | I                 | G<br>PUBLIC S        | OVERN<br>ECTOR<br>Hot | NMENT<br>R INVES<br>use of / | OF DC<br>STMEN<br>Assemi | MINICA<br>T PROC | A<br>GRAMN   | ΛE      |            |        |   |
|    | Project   | Code:             | MOWT-067             |                       |                              | Sta                      | tus:             | Pipelin      | e       |            |        |   |
|    | Project   | Title:            | testing for tra      | aining                |                              |                          |                  |              |         |            |        |   |
|    | -         |                   |                      |                       | Project D                    | escription:              |                  |              |         |            |        |   |
|    | This is t | esting for traini | ing description      |                       |                              |                          |                  |              |         |            |        |   |
|    | Ministr   | y:                | Ministry of V        | Works and Tra         | ansport                      |                          |                  |              |         |            |        |   |
|    | Departr   | nent:             |                      |                       |                              |                          |                  |              |         |            |        |   |
| 1  | Sector:   |                   | Economic Se          | ervices               |                              |                          |                  |              |         |            |        |   |
|    | Subsect   | or:               | Agriculture          |                       |                              |                          |                  |              |         |            |        |   |
|    | Propose   | ed Cost:          | USD \$100,           | 000.00                | (E                           | BZD):                    | \$200,           | 00.00        |         |            |        |   |
|    | Propose   | d Start Date:     | 2018, Decem          | ıber Eı               | nd Date: 2                   | 022, Decemb              | er Dura          | tion(Years): | 4       |            |        |   |
|    |           |                   |                      |                       | Overall                      | Objectives               |                  |              |         |            |        |   |
|    | No.       |                   |                      |                       | 1                            | Description              |                  |              |         |            |        |   |
| L  | 1 T       | his is the overa  | all objective of the | testing for tra       | aining                       |                          |                  |              |         |            |        |   |
| L  | 2 T       | his is the overa  | all objective of the | training num          | ber 2                        |                          |                  |              |         |            |        |   |
|    |           |                   |                      |                       | Out                          | comes                    |                  |              |         |            |        |   |
|    | No.       |                   |                      |                       | 1                            | Description              |                  |              |         |            |        |   |
| L  | 1 0       | Jutcome testing   | in a T               |                       |                              |                          |                  |              |         |            |        |   |
| 1  | 2 0       | ucome for test    | ing il               |                       | Com                          | onents                   |                  |              |         |            |        |   |
|    | No.       |                   |                      |                       | Description                  |                          |                  |              |         | Amount (BZ | .D)    |   |
|    | 1 te      | esting for traini | ng components 1      |                       |                              |                          |                  |              |         | \$100,0    | 00.00  |   |
|    | 2 te      | esting for traini | ng II                |                       |                              |                          |                  |              |         | \$100,0    | 00.00  |   |
|    | Totals    |                   |                      |                       |                              |                          |                  |              |         | \$200,0    | 000.00 |   |
|    |           |                   |                      |                       | Ou                           | tputs                    |                  |              |         |            |        |   |
|    | No.       |                   |                      | Descrinti             | on                           | 1.00                     |                  | Component    | Outcome | Amount (B7 | (D)    |   |
|    | 1 0       | utput no 1        |                      |                       |                              |                          |                  | 1 No.        | 1       | \$50,0     | 00.00  |   |
|    | 2 0       | utput test 2      |                      |                       |                              |                          |                  | 1            | 2       | \$50,0     | 00.00  |   |
|    | 3 0       | utput 3           |                      |                       |                              |                          |                  | 2            | 2       | \$50,0     | 00.00  |   |
|    |           |                   |                      |                       |                              |                          |                  | +            | -       |            | 00.00  |   |

Generate Project Outcome indicator Report

- 1. Select •••• Outcome Indicators
- 2. Select your filter Options

| ilter Opt  | ons                             |   |  |
|------------|---------------------------------|---|--|
| Project: • | Select Project                  |   |  |
|            |                                 | Q |  |
|            | Select Project                  | * |  |
|            | MOWT-069 - Flood Mitigation     |   |  |
|            | MOWT-068 - This is a test       |   |  |
|            | MOWT-067 - testing for training |   |  |
|            | MOWT-066 - Test                 |   |  |
|            | _                               |   |  |
| 3. Click   | QUERY to generate the report    |   |  |

| _ |   |       |   |      |      |   |       |   |          |   |   |      |
|---|---|-------|---|------|------|---|-------|---|----------|---|---|------|
|   | ÷ | Print | Ŧ | Open | Save | Ŧ | <br>? | Ē | <b>M</b> | K | • | Page |
|   |   |       |   |      |      |   |       |   |          |   |   |      |

|                | GOVERNMENT OF DOMINICA<br>PUBLIC SECTOR INVESTMENT PROGRAMME<br>House of Assembly |
|----------------|-----------------------------------------------------------------------------------|
|                | Risk Matrix<br>Tuesday, October 01, 2019 12:00 AM                                 |
| Project Code:  | MOWT-043                                                                          |
| Project Title: | First Presentation of Identification Module                                       |

- 1. Select ( Outcome Indicators
- 2. Select your filter Options

| ter Opt    | ions                            |   |
|------------|---------------------------------|---|
| Project: • | Select Project                  | A |
|            |                                 | Q |
|            | Select Project                  |   |
|            | MOWT-069 - Flood Mitigation     |   |
|            | MOWT-068 - This is a test       |   |
|            | MOWT-067 - testing for training |   |
|            | MOWT-066 - Test                 |   |

QUERY 3. Click to generate the report ÷ H ? **#**\$ Print Ð K Page Save Ŧ • Open Ŧ

| PUBLIC SECTOR INVESTMENT OF DOMINICA<br>PUBLIC SECTOR INVESTMENT PROGRAMME<br>House of Assembly |                             |           |                               |            |        |          |                |  |  |  |
|-------------------------------------------------------------------------------------------------|-----------------------------|-----------|-------------------------------|------------|--------|----------|----------------|--|--|--|
| Output Indicators                                                                               |                             |           |                               |            |        |          |                |  |  |  |
|                                                                                                 |                             |           | Thursday, December 16, 2021 i | 1:35 PM    |        |          |                |  |  |  |
| Pro                                                                                             | ject Code: H                | OA-001    |                               |            |        |          |                |  |  |  |
| Project Title: resting                                                                          |                             |           |                               |            |        |          |                |  |  |  |
| OMPON                                                                                           | ENT: 1 - test<br>: 2 - test |           |                               |            |        |          |                |  |  |  |
|                                                                                                 |                             | Indicator | Source of Information         | Assumption | Uom    | Baseline | Baseli<br>Year |  |  |  |
| No.                                                                                             |                             |           |                               |            |        |          |                |  |  |  |
| No.                                                                                             | test                        |           | test                          | test       | Double | 100.00   | test           |  |  |  |

#### Generate Project Risk Matrix Report

- 4. Select **Risk Matrix**
- 5. Select your filter Options

| ter Opt    | ions                            |   |
|------------|---------------------------------|---|
| Project: * | Select Project                  |   |
|            |                                 | Q |
|            | Select Project                  |   |
|            | MOWT-069 - Flood Mitigation     |   |
|            | MOWT-068 - This is a test       |   |
|            | MOWT-067 - testing for training |   |
|            | MOWT-066 - Test                 |   |

6. Click **QUERY** to ge

#### to generate the report

| Print 🕆 🦢 Open 🗖 Save 🔹 🗐 🗊 🏦 🕅 🖌 🖣 Pag | ÷ | Print | Ŧ |  | Open |  | Save | Ŧ |  | ? | Ē | A | K | • | Page |
|-----------------------------------------|---|-------|---|--|------|--|------|---|--|---|---|---|---|---|------|
|-----------------------------------------|---|-------|---|--|------|--|------|---|--|---|---|---|---|---|------|

|                          | Р                                          | GOVERNI<br>UBLIC SECTOR I<br>Hous | NVESTMENT             | IINICA<br>PROGRAMME<br>Y |        |  |  |  |
|--------------------------|--------------------------------------------|-----------------------------------|-----------------------|--------------------------|--------|--|--|--|
| Risk Matrix              |                                            |                                   |                       |                          |        |  |  |  |
|                          |                                            | Tuesday,                          | October 01, 2019 12:0 | 00 AM                    |        |  |  |  |
| Project Code:            | Project Code: MOWT-043                     |                                   |                       |                          |        |  |  |  |
| Project Title:           | First Pres                                 | entation of Identificatio         | n Module              |                          |        |  |  |  |
|                          |                                            | Con                               | npliance Ris          | sk                       |        |  |  |  |
| No:                      | 1                                          | Risk Level:                       | 33 %                  | Likehood:                | Likely |  |  |  |
| Description:             | Description: Missing application datelines |                                   |                       |                          |        |  |  |  |
| Impact Description:      | mpact Description: test                    |                                   |                       |                          |        |  |  |  |
| Mitigation Measures:     | test                                       |                                   |                       |                          |        |  |  |  |
| itigation Measures: test |                                            |                                   |                       |                          |        |  |  |  |

- 1. Select Financial Plan
- 2. Select your filter Options

| Project: • | Select Project                  | * |
|------------|---------------------------------|---|
|            |                                 | Q |
|            | Select Project                  |   |
|            | MOWT-069 - Flood Mitigation     |   |
|            | MOWT-068 - This is a test       |   |
|            | MOWT-067 - testing for training |   |
|            | MOWT-066 - Test                 |   |

Print 🔭 Deen 🔒 Save 🔹 🗐 😰 🗐 🆍 🕅 Page

|                | PU                                                                               | GOVERN<br>BLIC SECTOR<br>Hou                        | MENT OF<br>INVESTI                                         | F DOMIN<br>MENT PR<br>sembly               | ICA<br>ROGRAM                                                  | ME                                                                      |                                                                                       |
|----------------|----------------------------------------------------------------------------------|-----------------------------------------------------|------------------------------------------------------------|--------------------------------------------|----------------------------------------------------------------|-------------------------------------------------------------------------|---------------------------------------------------------------------------------------|
|                | P                                                                                | Public Sector Ir<br>Ministry of W<br>Fina           | nvestmer<br>/orks and<br>ancial Pla                        | nt Porgra<br>d Transp<br>an                | amme<br>ort                                                    |                                                                         |                                                                                       |
|                |                                                                                  | Tuesday, O                                          | ctober 01, 2019                                            | 6:17 PM                                    |                                                                |                                                                         |                                                                                       |
| Project Code:  | : MOWT-067                                                                       |                                                     |                                                            |                                            |                                                                |                                                                         |                                                                                       |
| Project Title: | testing for training                                                             |                                                     |                                                            |                                            |                                                                |                                                                         |                                                                                       |
|                |                                                                                  |                                                     |                                                            |                                            |                                                                |                                                                         |                                                                                       |
|                |                                                                                  |                                                     |                                                            | Funding                                    | Agency                                                         |                                                                         |                                                                                       |
| Component      | Qutout                                                                           | BLE                                                 | 24                                                         | Funding                                    | Agency<br>IADB                                                 |                                                                         | Total                                                                                 |
| Component      | Output                                                                           | BLI<br>Grant                                        | PA<br>Total                                                | Funding<br>Grant                           | Agency<br>IADB<br>Loan                                         | Total                                                                   | Total                                                                                 |
| Component      | Output                                                                           | BLF<br>Grant<br>40,000.00                           | PA<br>Tota1<br>40,000.00                                   | Funding<br>Grant<br>10,000.00              | Agency<br>IADB<br>Loan                                         | Total<br>10,000.00                                                      | Total<br>50,000.00                                                                    |
| Component      | Output<br>output no 1<br>output test 2                                           | BLF<br>Grant<br>40,000.00<br>50,000.00              | PA<br>Total<br>40,000.00<br>50,000.00                      | Funding<br>Grant<br>10,000.00              | Agency<br>IADB<br>Loan                                         | Total<br>10,000.00                                                      | Total<br>50,000.00<br>50,000.00                                                       |
| Component      | Output<br>output no 1<br>output test 2<br>Total                                  | BLF<br>Grant<br>40,000.00<br>50,000.00<br>90,000.00 | PA<br>Tota1<br>40,000.00<br>50,000.00<br>90,000.00         | Funding<br>Grant<br>10,000.00<br>10,000.00 | Agency<br>IADB<br>Loan                                         | Total<br>10,000.00<br>10,000.00                                         | Total<br>50,000.00<br>50,000.00<br>100,000.00                                         |
| Component      | Output<br>output no 1<br>output test 2<br>Total<br>output 3                      | BLF<br>Grant<br>40,000.00<br>50,000.00<br>90,000.00 | PA<br>Tota1<br>40,000.00<br>50,000.00<br>90,000.00         | Funding<br>Grant<br>10,000.00<br>10,000.00 | Agency<br>IADB<br>Loan<br>50,000.00                            | Total<br>10,000.00<br>10,000.00<br>50,000.00                            | Total<br>50,000.00<br>50,000.00<br>100,000.00<br>50,000.00                            |
| Component      | Output<br>output no 1<br>output test 2<br>Total<br>output 3<br>Output 4          | BLI<br>Grant<br>40,000.00<br>50,000.00<br>90,000.00 | PA<br>Total<br>40,000.00<br>50,000.00<br>90,000.00         | Funding<br>Grant<br>10,000.00<br>10,000.00 | Agency<br>IADB<br>Loan<br>50,000.00<br>50,000.00               | Total<br>10,000.00<br>10,000.00<br>50,000.00<br>50,000.00               | Total<br>50,000.00<br>50,000.00<br>100,000.00<br>50,000.00<br>50,000.00               |
| Component      | Output<br>output no 1<br>output test 2<br>Total<br>output 3<br>Output 4<br>Total | BLF<br>Grant<br>40,000.00<br>50,000.00<br>90,000.00 | PA<br>Tota1<br>40,000.00<br>50,000.00<br>90,000.00<br>0.00 | Funding<br>Grant<br>10,000.00<br>10,000.00 | Agency<br>IADB<br>Loan<br>50,000.00<br>50,000.00<br>100,000.00 | Total<br>10,000.00<br>10,000.00<br>50,000.00<br>50,000.00<br>100,000.00 | Total<br>50,000.00<br>50,000.00<br>100,000.00<br>50,000.00<br>50,000.00<br>100,000.00 |

Generate Project Disbursement Plan Report

- 1. Select Disbursement Plan
- 2. Select your filter Options

| ter Opti   | ons                             |   |
|------------|---------------------------------|---|
| Project: * | Select Project                  | A |
|            |                                 | Q |
|            | Select Project                  |   |
|            | MOWT-069 - Flood Mitigation     |   |
|            | MOWT-068 - This is a test       |   |
|            | MOWT-067 - testing for training |   |
|            | MOWT-066 - Test                 |   |

3. Click **QUERY** to generate the report

| 🖶 Print 🔭 Deen 🔚 Save 🔻 🔳 🖹 🛍 🕅 🖣 Pa |
|--------------------------------------|
|--------------------------------------|

|                                                                                                    |                              |                        | GOVERNM<br>PUBLIC SECTOR I<br>Hous                          | IENT OF DOMINICA<br>NVESTMENT PROGRAMME<br>e of Assembly |  |  |  |  |
|----------------------------------------------------------------------------------------------------|------------------------------|------------------------|-------------------------------------------------------------|----------------------------------------------------------|--|--|--|--|
| Public Sector Investment Programme<br>Ministry of Works and Transport<br>Disbursement Plan<br>Tuesday, October 01, 2019 6:21 PM |                              |                        |                                                             |                                                          |  |  |  |  |
| Project Code:                                                                                                    | MOWI                         | r-022                  |                                                             |                                                          |  |  |  |  |
| Project Title:                                                                                                    | Electric                     | city Implementation is | n Belama Phase 5                                            |                                                          |  |  |  |  |
| Funding Ager                                                                                                    | Disbursement<br>ncy<br>Total | Fund Type<br>Total     | Year<br>Total (BZD)<br>0.00<br>0.00<br>0.00<br>0.00<br>0.00 |                                                          |  |  |  |  |